# CMXハイアベイラビリティの設定

内容 はじめに 前提条件 要件 <u>使用するコンポーネント</u> <u>アーキテクチャ</u> **Network Infrastructure** 仮想IP <u>ステップ1:Webインターフェイスのインストール</u> <u>ステップ2:HAの有効化</u> <u>ステップ3:CMXへのCiscoWLCの追加</u> <u>ステップ4:フェールオーバー</u> <u>ステップ5:フェールバック</u> <u>手順6:HAのアップグレード/無効化</u> CMX HAペアを安全にリロードする方法 確認 <u>トラブルシュート</u>

### はじめに

このドキュメントでは、Cisco Connected Mobile Experiences(CMX)の基本とその設定方法について説明します。

### 前提条件

このドキュメントでは、ハイアベイラビリティ(HA)をイネーブルにし、ワイヤレスLANコントロ ーラ(WLC)を追加し、フェールオーバー/フェールバックを使用してハイアベイラビリティ(HA)設 定を確認するのに役立つテストを実行する方法について説明します。

#### 要件

次の項目に関する知識があることが推奨されます。

- CMX
- Cisco WLC

💊 注:HAには、ワイヤレスLANコントローラに関する固有の要件はありません。

使用するコンポーネント

このドキュメントの情報は、次のソフトウェアとハードウェアのバージョンに基づいています。

- CMX 10.6
- WLC 8.3

このドキュメントの情報は、特定のラボ環境にあるデバイスに基づいて作成されました。このド キュメントで使用するすべてのデバイスは、クリアな(デフォルト)設定で作業を開始していま す。本稼働中のネットワークでは、各コマンドによって起こる可能性がある影響を十分確認して ください。

## アーキテクチャ

HAシステムの主要コンポーネントはヘルスモニタです。HAセットアップを設定、管理、および モニタします。ビジルを維持するための主要なモードは、プライマリとセカンダリの間のハート ビートを通じて行われます。ヘルスモニタは、データベース(DB)とファイルレプリケーションを 設定し、次にアプリケーションをモニタします。HAパラダイムの下のCMXは、プライマリまた はセカンダリとして定義できます。外部との通信(Network Mobility Services Protocol(NMSP)およ びサードパーティエンドポイントとPrime Infrastructure(PI)からのAPIコール)は、仮想IPアドレス を介して行われます。そのため、プライマリに障害が発生してセカンダリが引き継いだ場合、仮 想IPはトランスペアレントにスイッチングされます。

この設計では、HAペアを設定および監視するためのユーザインターフェイス(UI)が提供されます。アラームはCMXおよびCMX外で生成されます。

DBはシステムのコアと見なされ、データを損失することなく常にリアルタイムで複製する必要が あります。DB外のアプリケーションデータは重要ですが、リアルタイムで同期する必要はなく、 機能が失われることもありません。

#### Network Infrastructure

プライマリとセカンダリは、各システム間で到達可能である必要があります。プライマリとセカ ンダリの両方が同じサブネット上にある必要があります。これは、使用されている仮想IPアドレ スをいずれかのシステムに切り替えるために必要です。プライマリから到達可能なワイヤレス LANコントローラなどのエンティティも、セカンダリから到達可能である必要があります。セカ ンダリの同期とフェールオーバーが正しく機能するには、ネットワークインフラストラクチャで 、これらのポートトラフィックがプライマリとセカンダリの間を流れるようにする必要がありま す。CMXはハイアベイラビリティの両方のCMXユニットからのキープアライブをVRRPを使用し てチェックし、ハイアベイラビリティペアの間に制限がないようにします。これは、CMXの到達 可能性を確立するためにゲートウェイが到達可能である必要があるためです。

ポートはCMXで開かれますが、CMXのファイアウォールは他のピアシステムがこれらのポートで トラフィックを送信することのみを許可します。

| ポート | 説明 |
|-----|----|
|-----|----|

| 6378、6379、6380、6381、6382、<br>6383、6385、16378、16379、<br>16380、16381、16382、16383、<br>16385 | レディス                                |
|------------------------------------------------------------------------------------------|-------------------------------------|
| 7000、7001、9042                                                                           | Cassandraデータベース                     |
| 5432                                                                                     | Postgresデータベース                      |
| 4242                                                                                     | 高可用性RESTおよびWebサービス                  |
| 22                                                                                       | SSHポート。サーバ間でファイルを同期するために<br>使用されます。 |

#### 仮想IP

HAシステムが有効な場合、フェールオーバー後に、ユーザはセカンダリ上で稼働する新しい CMXインスタンスにリダイレクトされる必要があります。ネットワーク接続の観点からフェール オーバーを透過的に維持するために、仮想IP(VIP)の概念が使用されます。プライマリとセカンダ リの両方が同じサブネットにある場合は、VIPアドレスマッピングが使用されます。この設定で は、外部システムはVIPに公開されます。このVIPは、稼働中のプライマリCMXの実際のIPにマッ ピングされます。フェールオーバーが発生すると、VIPはセカンダリCMXのアドレスに再マッピ ングされます。これらはすべて、人間の介入なしに自動的に行われます。

仮想IPを使用することは必須ではありません。実際、CMXレイヤ3ハイアベイラビリティ(つま り、異なるサブネットに2台のサーバがある)を実行している場合は、仮想IPを使用できません。 仮想IPは、IT管理者(またはPrime Infrastructure/Cisco DNAセンター)に対して固有のIPを提供 し、フェールオーバーやフェールバックに関係なくCMXを管理します。ただし、WLCには、現在 アクティブなCMXの物理IPアドレスに向かうNMSPトンネルしかありません。

### ステップ1:Webインターフェイスのインストール

#### プライマリインストール:

<u>https://cmx\_ip\_address:1984/</u>にログインして、CMXを通常どおりインストールします。Webイン ストーラで、ノードの種類としてプレゼンスまたはロケーションを選択します。このタイプのイ ンストールでは、ノードタイプをプライマリとして指定する必要はありません。これは、図に示 すように、プライマリとして実行できるスタンドアロンサーバと見なされます。

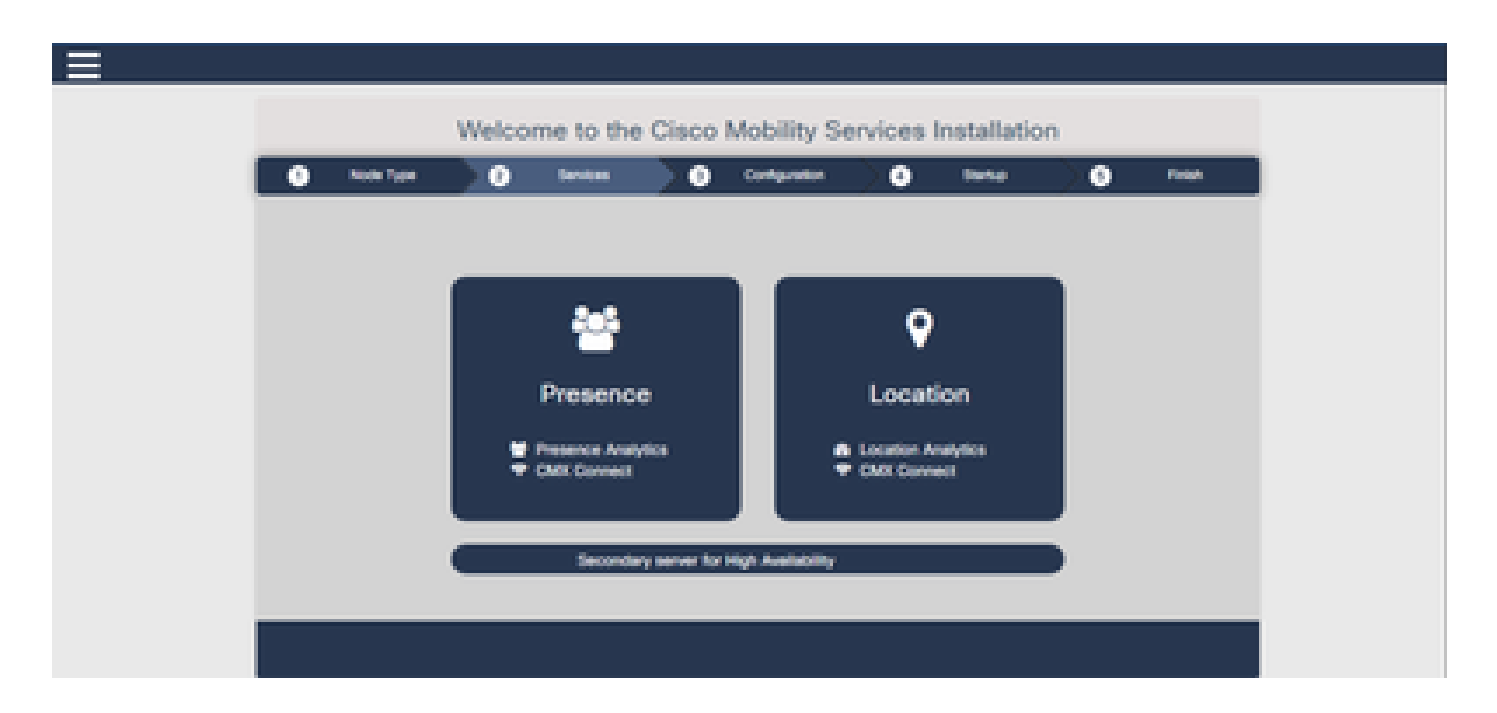

セカンダリインストール:

Webインストーラでノードタイプを選択する必要があるまで、

CMX(<u>https://cmx\_ip\_address:1984/</u>)を通常どおりインストールします。3番目のオプションは、セ カンダリ用に提供されます。このオプションを選択すると、システムはセカンダリとして設定さ れ、CMX High Availability Adminインターフェイスへのリンクが提供されます。

CMX High Availability Admin WebインターフェイスはCMXポート4242で稼働し、

<u>https://cmx\_ip\_address:4242/</u>からアクセスできます。ユーザID cmxadminを使用してHA Webイン ターフェイスにログインし、インストール時にパスワードcmxadmin useridを設定します。ログイ ンすると、ユーザインターフェイスにステータスと設定情報が表示されます。ロールは、システ ムのセカンダリとして表示されます。

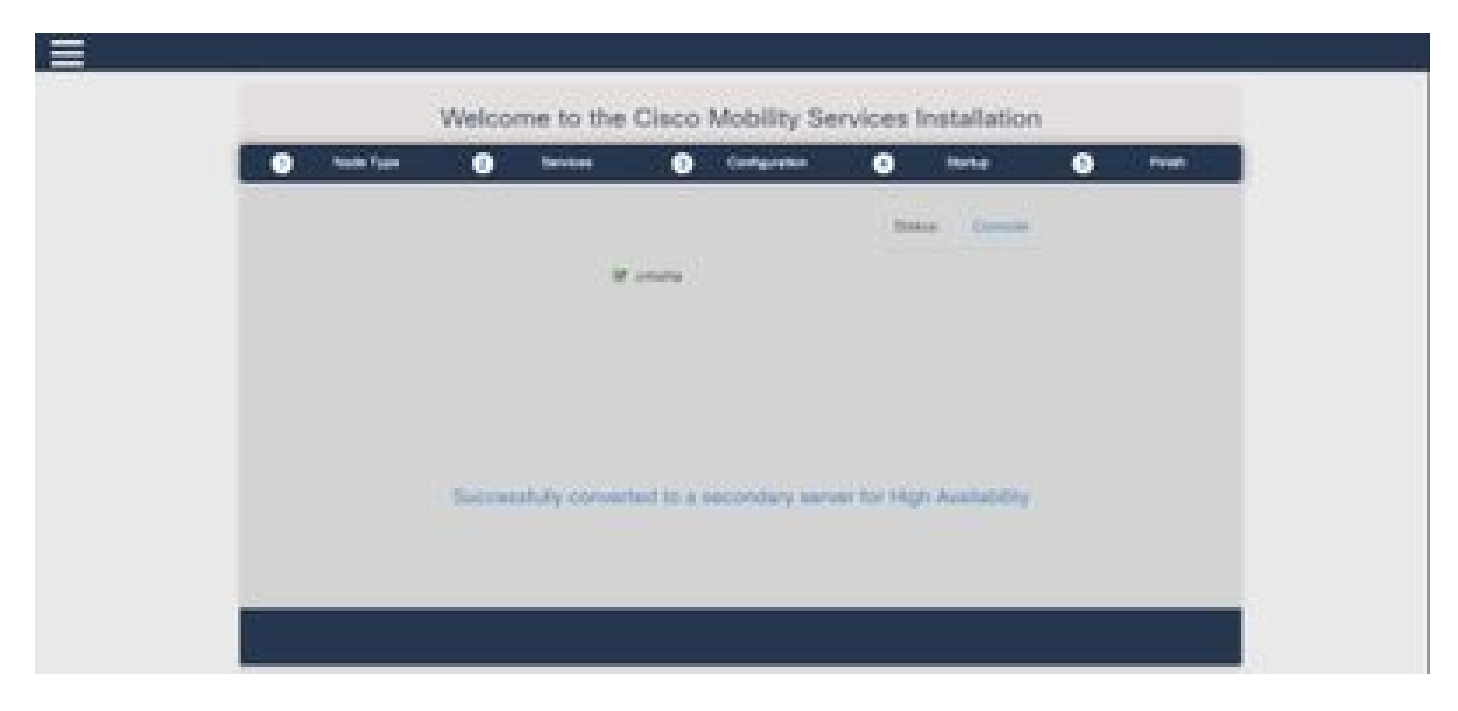

ステップ2: HAの有効化

プライマリサーバとセカンダリサーバの準備が完了したら、HAを有効にすることができます。 HAは、CMX WebインターフェイスまたはCMXコマンドラインで有効にできます。HAをセット アップするために必要なオプションは次のとおりです。

- ・ セカンダリ IP アドレス
- ・ セカンダリパスワード:セカンダリサーバのcmxadminアカウントのパスワード
- VIP Address:アクティブサーバが使用するVIPアドレス
- フェールオーバータイプ:自動フェールオーバーでは、重大な問題が検出された場合に CMXがセカンダリサーバに自動的にフェールオーバーします。手動フェールオーバーでは 、ユーザはWebインターフェイスまたはコマンドラインからフェールオーバーを開始する必 要があります。障害は通知によってユーザに報告されますが、手動フェールオーバーに対す るアクションは実行されません
- 通知電子メールアドレス: HA情報または問題に関する通知を送信するための電子メールアドレス。HAに使用される電子メール設定は、CMXと同じです。電子メールサーバが設定されていない場合でも、このフィールドは必須です。電子メール通知を使用しない場合は、ダミーの電子メールアドレスを入力して[有効]をクリックしてください。

HA Webの設定:

CMXで、Systemタブに移動し、Settingsアイコンをクリックします。これにより、CMXのさまざ まな設定を含むモーダルダイアログが表示されます。HAを有効にするために必要なオプションを 表示するには、HAオプションを選択します。通知メール・アドレス通知を受け取る場所を指定で きます。

すべてのオプションが表示されたらEnableボタンをクリックして、HAを有効にします。

| SETTINGS                                                                          |                                                                    |
|-----------------------------------------------------------------------------------|--------------------------------------------------------------------|
| General<br>Node Details<br>Tracking<br>Filtering<br>Location Setup<br>Mail Server | High Availability Settings Secondary IP Address Secondary Password |
| Controllers and<br>Maps Setup<br>Upgrade                                          | Fallover Type                                                      |
| High Availability                                                                 | Auto * Notification Email Address Enable                           |
|                                                                                   | Cancel Save                                                        |

CMXはHA設定を確認し、プライマリとセカンダリ間のHAを有効にします。webUIは、設定が正常に開始されると戻ります。

CMXの設定ページで「ハイアベイラビリティ」テーブルの存在をチェックして、設定が正しく、 同期が行われていることを確認します。そのようなテーブルがなく、HA設定セクションに戻ると きにすべての設定フィールドが空の場合、情報が間違っているか正しくありません。

| SETTINGS                         |                                                                                                    | 1      |
|----------------------------------|----------------------------------------------------------------------------------------------------|--------|
| Tracking<br>Filtering            | High Availability Settings                                                                                                    |        |
| Location Betwee                  |                                                                                                    | leip : |
| Mail Server<br>> Controllers and | High availability is enabled and will continue to synchronize data in the background. Synchronization will take time and is completed when the high availability state changes to Primary Active. To follow the progress of the sync, please go to 10.0.20.2:4242 for primary and 10.0:20.3:4242 for secondary. |        |
| Maps Setup                       | Secondary IP Address                                                                                                    |        |
| Upgrade                          | 10.0 20.3                                                                                                    |        |
| High Availability                | Secondary Password (Please use the password for the CUI user criticadmin)                                                                                                    |        |
|                                  |                                                                                                    |        |
|                                  | <sup>(2)</sup> Use Virtual IP Address                                                                                                    |        |
|                                  | Virtual IP Address                                                                                                    |        |
|                                  | 10.0.20.10                                                                                                    |        |
|                                  | Fallover Type                                                                                                    |        |
|                                  | Auto                                                                                                    | •      |
|                                  | Nudfication Email Address (Please use a space, comma, or semicolon to separate each email address)                                                                                                    |        |
|                                  |                                                                                                    |        |
|                                  | Disable                                                                                                    |        |
|                                  |                                                                                                    | _      |
|                                  | Close                                                                                                    | 80     |

ただし、HAの有効化は完了していません。プライマリ・サーバとセカンダリ・サーバ間のすべて のデータの初期同期は、完了するまでに非常に長い時間がかかる場合があります。同期が実行さ れている間、ユーザインターフェイスでは状態がPrimary Syncingと表示されます。

同期が正常に完了すると、プライマリのサーバの状態はPrimary Activeになります。

完了すると、CMXで情報アラートが生成されます。さらに、システムがアクティブで正常に同期 していることを示す電子メールアラートが送信されます。

ハイアベイラビリティCLIの有効化(参照用):

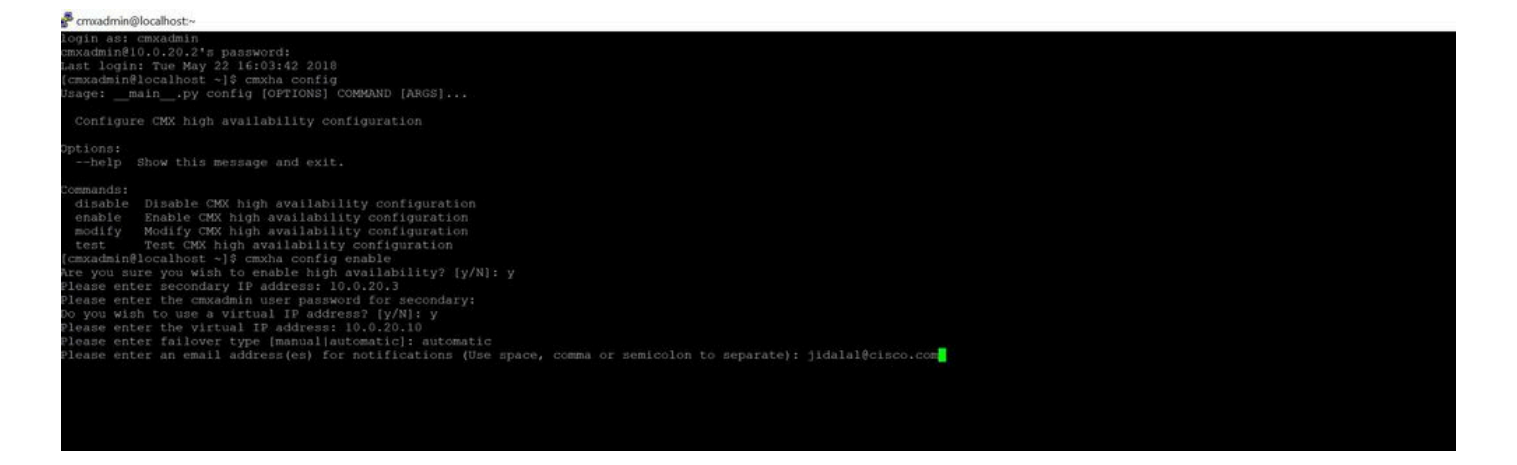

## ステップ 3: CMXへのCisco WLCの追加

CLIまたはCMXユーザインターフェイスを使用するか、Prime Infrastructureを使用して、Cisco WLCを追加できます。この実習では、CMX WebUIを使用して直接追加できます。

コントローラの設定は、NMSP接続が正しくないと機能しません。ただし、コントローラを正常 に追加できても、接続が機能しない可能性があります。

プライマリCMXサーバ<u>https://cmx\_ip\_address/</u>に移動します。Systemタブ> Settings Icon > Left Menuの順にクリックします。

| SETTINGS                                                                                                    |                                                                                                    |                                                             |       | ×    |
|----------------------------------------------------------------------------------------------------|----------------------------------------------------------------------------------------------------|-------------------------------------------------------------|-------|------|
| Tracking<br>Filtering<br>Location Setup<br>Mail Server<br>Controllers and<br>Maps Setup<br>Import<br>Advanced | Maps Please select maps to add Delete & replace existing Delete & replace existing Upload                                                                                     | or modify:<br>Browse.<br>g maps & analytics data<br>g zones |       |      |
| Upgrade<br>High Availability                                                                                  | Controllers by p<br>Controller Type<br>IP Address •<br>Controller Version<br>[Optional]<br>Controller SNMP<br>Version<br>Controller SNMP Write<br>Community<br>Add Controller | v2c cm                                                      | elow: |      |
|                                                                                                    |                                                                                                    |                                                             | Close | Save |

Cisco WLCを追加したら、コントローラのステータスが稼働しているかどうかを確認する必要が あります。

ユーザインターフェイスを使用してコントローラのステータスを検証するには、Systemタブに移 動する必要があります。タブにコントローラリストが表示され、新しいコントローラが緑色で表 示されます。

## ステップ 4:フェールオーバー

フェールオーバープロセスでは、プライマリがダウンした場合にセカンダリCMXにオペレーショ ンを転送します。CMXがプライマリサーバの問題を検出すると、フェールオーバーが自動的に発 生する可能性があります。フェールオーバーは、Webユーザインターフェイスまたはコマンドラ インでユーザが手動で実行できます。フェールオーバーの進行状況は、各システムの現在の状態 に基づいて監視できます。

フェールオーバープロセスは、ユーザが手動で開始できます。フェールオーバーは、CMXハイア ベイラビリティWebインターフェイスまたはCMXコマンドラインで実行できます。 手動フェールオーバーWeb:

プライマリまたはセカンダリ(<u>https://server\_ip:4242</u>)でCMX HA Webインターフェイスにログイン します。サーバがアクティブに同期している場合、モニタページには「Failover」というラベルの ボタンがあります。右端で、自動更新を有効にします。

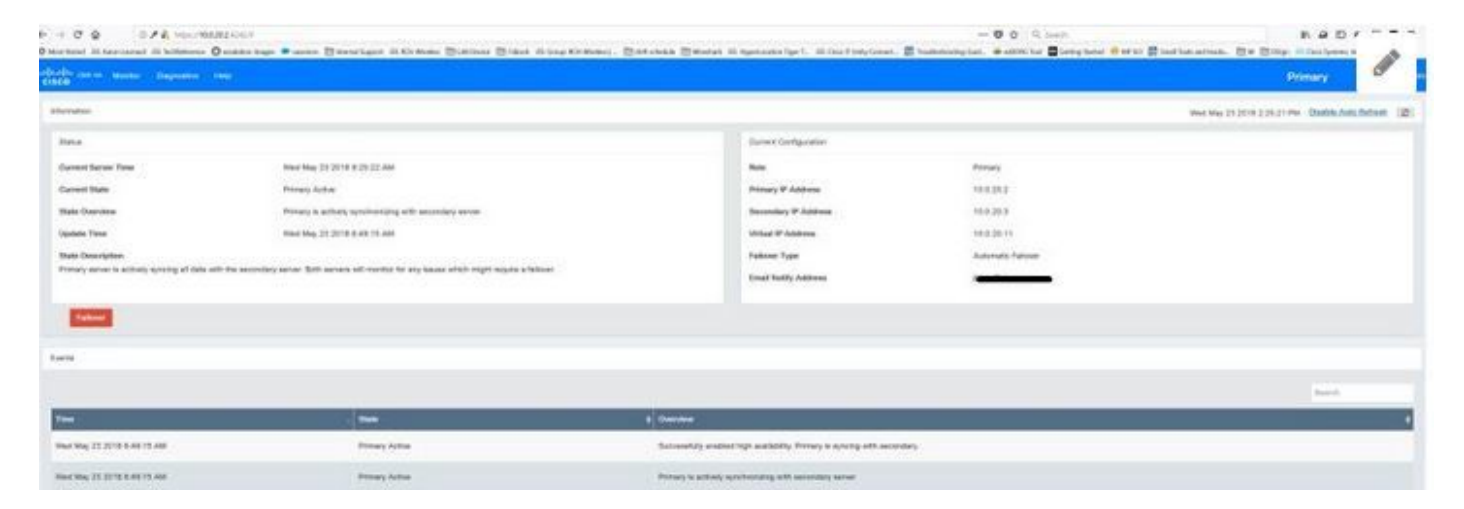

#### 手動フェールオーバーCLI(参照用):

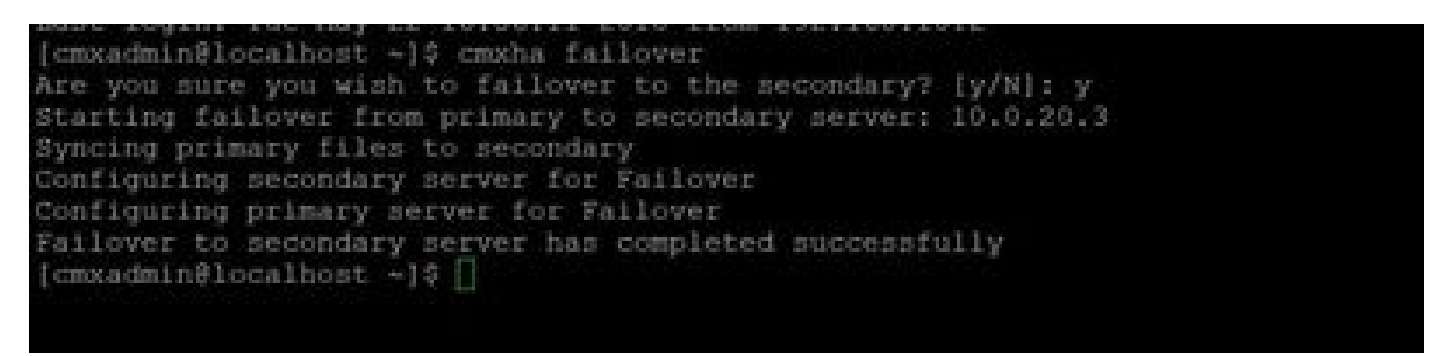

## ステップ 5:フェールバック

セカンダリでCMXを実行するには、プライマリ障害の根本原因が特定されるまで、一時的な状況 と見なす必要があります。プライマリ・ボックスがリストアされた後(または新しいボックスが 提供された後)、フェイルバック・プロセスを開始する必要があります。もう1つのオプションは 、システムをプライマリに変換し、他のシステムをセカンダリサーバに交換または変換すること です。いずれの場合も、HAはセカンダリサーバと同期していないため、サーバはできるだけ早く 使用可能にする必要があります。

フェールバックプロセスは、ユーザが手動で実行する必要があります。フェールバックは、CMX HA WebインターフェイスまたはCMXコマンドラインで実行できます。

手動フェールバックWeb:

プライマリまたはセカンダリ(<u>https://server\_ip:4242</u>)でCMX HA Webインターフェイスにログイン します。両方のサーバでフェールオーバーがアクティブであると示されている場合、モニタペー ジには「Failback」というラベルの付いたボタンがあります。

|                                                                                                    |                                |        |                       |                  | The Real Property lines and the Property lines and the Property line |
|----------------------------------------------------------------------------------------------------|--------------------------------|--------|-----------------------|------------------|----------------------------------------------------------------------------------------------------|
|                                                                                                    |                                |        | and the second second |                  |                                                                                                    |
| on the second                                                                                                  | - Terraria da de matematica de |        | . the                 | 10000            |                                                                                                    |
| and and a second second second second second second second second second second second second second second se | Construction and a             |        | Annual Albertain      | 100.000          |                                                                                                    |
| the first line                                                                                                 | famous a size                  |        | Annual Insta          | 1000             |                                                                                                    |
| and the                                                                                                    | Transfer 10 10 10 10 10 10 10  |        | Chief P Address       | 100.00           |                                                                                                    |
| a localities                                                                                                   |                                |        | mana has              | Automatic Server |                                                                                                    |
|                                                                                                    |                                |        | first field, million  |                  |                                                                                                    |
|                                                                                                    |                                |        |                       |                  |                                                                                                    |
|                                                                                                    |                                |        |                       |                  |                                                                                                    |
|                                                                                                    |                                |        |                       |                  |                                                                                                    |
|                                                                                                    |                                |        |                       |                  |                                                                                                    |
|                                                                                                    |                                |        |                       |                  |                                                                                                    |
|                                                                                                    |                                |        |                       |                  | -                                                                                                    |
|                                                                                                    |                                |        |                       |                  | -                                                                                                    |
|                                                                                                    | The first last                 | i man  |                       |                  |                                                                                                    |
|                                                                                                    | The second second              | a anna |                       |                  | -                                                                                                    |

#### 手動フェールバックGUI:

| And a second second s                                                                                                    |
|----------------------------------------------------------------------------------------------------|
| AMARAMA LATING A 2 MARA LATING                                                                                                    |
| new period and a provide the second to the provident states and the providence of the second states and the providence of the second states and the providence of the second states and the second states and the second states an |
| Harting to Tellbeck to primary served from necessary tervest 10.0.21.1                                                                                                    |
| Charling to symphological data from secondary to primary serves                                                                                                    |
|                                                                                                    |
| September eyestersetetetetetetetetetetetetetetetetet                                                                                                    |
| Charling to symplectics data from arisery to secondary server                                                                                                    |
|                                                                                                    |
| Subjection Carterian and Science and Sciences -                                                                                                    |
|                                                                                                    |
|                                                                                                    |

## 手順 6: HAのアップグレード/無効化

CMXの現在の形式では、アップグレードを実行するためにHAをディセーブルにする必要があり ます。コマンドラインからHAをディセーブルにするには、プライマリCMXからcmxha config disableを実行します

cmxadmin@10.0.20.3's password: Last login: Tue Jun 5 15:15:55 2018 [cmxadmin@localhost3 ~]\$ cmxha config disable Are you sure you wish to disable high availability? [y/N]: y Do you wish to disable high availability only on the current server? [y/N]: y

アップグレードの前にHAを中断し忘れた場合は、アップグレードスクリプトによって通知されま す。HAを変更する前に、セカンダリCMXサーバを個別にアップグレードする必要があります。

## CMX HAペアを安全にリロードする方法

次の手順を実行して、CMX HAペアをリロードします。

- セカンダリCMXの電源をオフにする
- プライマリCMXのリブート
- ・ プライマリCMXが稼働していることを確認します。
- セカンダリCMXの電源投入
- ・ HAステータスの確認: cmxha info

### 確認

現在、この設定に使用できる確認手順はありません。

## トラブルシュート

ここでは、設定のトラブルシューティングに使用できる情報を示します。

HAには、機能のオンラインヘルプがあります。のヘルプでは、の機能の概要と詳細について説明 しています。<u>https://cmx\_ip\_address:4242/help</u>からアクセスできます。

CMX HAのコマンドリファレンス: <u>https://www.cisco.com/c/en/us/td/docs/wireless/mse/10-</u> 3/cmx\_command/cmxcli103/cmxcli10-3\_chapter\_010.pdf

tarログから確認するバンドルファイル:

- cmx-hafile-sync(非同期)
- CMX-HAWEBサービス
- CMXサーバ

翻訳について

シスコは世界中のユーザにそれぞれの言語でサポート コンテンツを提供するために、機械と人に よる翻訳を組み合わせて、本ドキュメントを翻訳しています。ただし、最高度の機械翻訳であっ ても、専門家による翻訳のような正確性は確保されません。シスコは、これら翻訳の正確性につ いて法的責任を負いません。原典である英語版(リンクからアクセス可能)もあわせて参照する ことを推奨します。